## DINSTAR開信通达

# UC2500/UC1500 快速配置指导

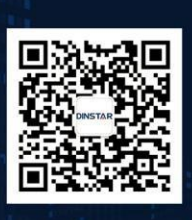

深圳鼎信通达股份有限公司 联系电话: 0755-61919966 地址: 深圳市南山区常兴路国兴大厦9楼

#### 欢迎您选购 UC2500/UC1500 综合网关

深圳鼎信通达股份有限公司为客户提供全方位的技术支持,用户可与就近的鼎信通达分公司联系,也可直接与公司总部联系。 客服联系方式:

地址:深圳南山区西丽街道新科一街万科云城一期7栋A座18楼

电话: 0755-61919966

传真: 0755-26456659

网址: <u>www.dinstar.com</u>, <u>www.dinstar.cn</u>

#### 声明

1. UC2500/UC1500 中继网关为深圳鼎信通达股份有限公司自主研发的通信和网络产品,该手册中包含的所有内容,包括但不限于文字表述、图标、图表、页面设计、数据等等均享有完整的著作权、专利权和商标权等相关权利,并受《中华人民共和国著作权法》、《中华人民共和国商标法》、《中华人民共和国专利法》等相关法律法规和中国加入的所有知识产权方面的国际条约、国际公约的保护。

2. 未经深圳鼎信通达股份有限公司的书面授权许可,任何单位、组织或个人不得以任何目的、使用任何形式或方法擅自对本手册进行抄袭、翻译等违法侵权行为,否则深圳鼎信通达股份有限公司将追究其法律责任,特此郑重声明!

3. 本公司保留对本手册中所描述的产品进行改进的权利,手册中涉及的图片及文字等内容解释如有出入,请以最终实际系统为准。

4. 由于产品版本升级或其它原因,本手册内容会不定期更新,恕不另行通知。

## 关于本文档

本文档主要描述 UC2500/UC1500 产品的外观、安装、快速配置方法。

## 适用对象

本手册适合下列人员阅读:

- 安装维护工程师
- 技术支持工程师
- 相关技术和市场人员

## 修订记录

| 文档名称 | UC2500/UC1500 快速配置指导 |
|------|----------------------|
| 手册版本 | V1.0                 |
| 日期   | 2021-3               |
| 作者   | 测试部                  |
| 修正说明 |                      |

| 1. UC2500/UC1500 综合网关概述 | 3  |
|-------------------------|----|
| 2. 指示灯说明                | 3  |
| 3. 硬件说明                 | 4  |
| 4. 安装注意事项               | 4  |
| 5. 槽位 IP 地址             | 5  |
| 6. 修改电脑 IP 地址           | 5  |
| 7. 设备 SBC 登录            | 6  |
| 8. 修改 SBC 业务网口 IP 地址    | 7  |
| 9. SBC 业务配置             | 8  |
| 9.1. 配置接入网              | 8  |
| 9.2. 配置接入中继             | 9  |
| 9.3. 配置核心中继             |    |
| 9.4. 配置路由               |    |
| 10. FXS 业务配置            | 13 |
| 11. FXO 业务配置            | 16 |
| 11.1. 登录                | 16 |
| 11.2. 配置 IP 中继          | 17 |
| 11.3. 配置端口组             |    |
| 11.4. 配置 IP->Tel 路由     |    |
| 11.5. 配置 Tel->IP/Tel 路由 | 19 |
| 12. DTU 业务配置            | 20 |
| 13. 设备详细配置和参数说明         | 25 |

## 1. UC2500/UC1500 综合网关概述

| 板类型    |             | 描述                                                             | 数量(UC2500)                                        | 数量(UC1500)             |
|--------|-------------|----------------------------------------------------------------|---------------------------------------------------|------------------------|
|        | MCU 板       | X86 硬件平台,按照客户需要安装操作<br>系统和软件                                   | 2                                                 | 1                      |
|        | SCU 板       | 交换网板,运行 SBC,热备模式,默认<br>SCU0 为主、SCU1 为备                         | 2                                                 | 2                      |
|        | FXS 板       | 运行 IAD, FXS 设备,两个接口,使用<br>1 分 4 线转换为 RJ11,可以支持 8 路通<br>话       | 按照客户需求,<br>最多 10 块                                | 按 照 客 户 需<br>求, 最多 4 块 |
|        | FXO 板       | 运行 IAD, FXO 设备,两个接口,使用<br>1 分 4 线转换为 RJ11,可以支持 8 路通<br>话       | 按照客户需求,<br>最多 10 块                                | 按 照 客 户 需<br>求, 最多 4 块 |
| SLOT 板 | 4FXS_4FXO 板 | 运行 IAD, 4S40 的混合口设备, 两个接<br>口, 使用1分4线转换为 RJ11, 可以<br>支持8路通话    | 按照客户需求,<br>最多 10 块                                | 按 照 客 户 需<br>求, 最多 4 块 |
|        | DTU 板       | 运行 UC2500,4 个 RJ45 接口,PRI 最<br>大支持 120 路通话,SS7 最大支持 123<br>路通话 | 按照客户需求,<br>最多 8 块, SLOT<br>槽位 8 和 9 不能<br>插 DTU 板 | 按 照 客 户 需<br>求,最多4块    |

本文以 UC2500 为例说明。

## 2. 指示灯说明

| 指示灯     | 定义              | 状态 | 描述                       |
|---------|-----------------|----|--------------------------|
| DWD     | 山酒北二灯           | 不亮 | 无电源输入或电源输入不正常            |
| PWK     | 电源值小为           | 常亮 | 电源输入正常                   |
|         |                 | 慢闪 | 设备正常运行                   |
| RUN     | 设备运行状<br>态指示灯   | 常亮 | 设备系统正在初始化                |
|         |                 | 不亮 | 设备未正常运行                  |
| FXS/FX0 | 语音电话接           | 常亮 | 端口摘机                     |
| PORT 灯  | 口指示灯            | 熄灭 | 端口挂机                     |
|         |                 | 常亮 | E1/T1 端口连接正常,能够正常接收和发送数据 |
| E1/T1   | E1/T1 状态指<br>云灯 | 不亮 | E1/T1 端口未连接或者端口故障        |
|         | ×4 • 2 • 2      | 闪烁 | E1/T1 端口物理连接不正常或者线路有误码   |

UC2500/UC1500 快速配置指导

版权所有 ©2011-2020 鼎信通达

UC2500/UC1500 快速配置 七巳

|       | 网络连接状          | 快闪 | 网络连接正常          |
|-------|----------------|----|-----------------|
| GEO/1 | 态指示灯<br>(LINK) | 不亮 | 网络未连接或网络连接不正常   |
|       | 网口速率指          | 常亮 | 网络速率为 1000Mpbs  |
|       | 示灯(SPEED)      | 不亮 | 网络速率低于 1000Mpbs |

## 3. 硬件说明

● 设备正面

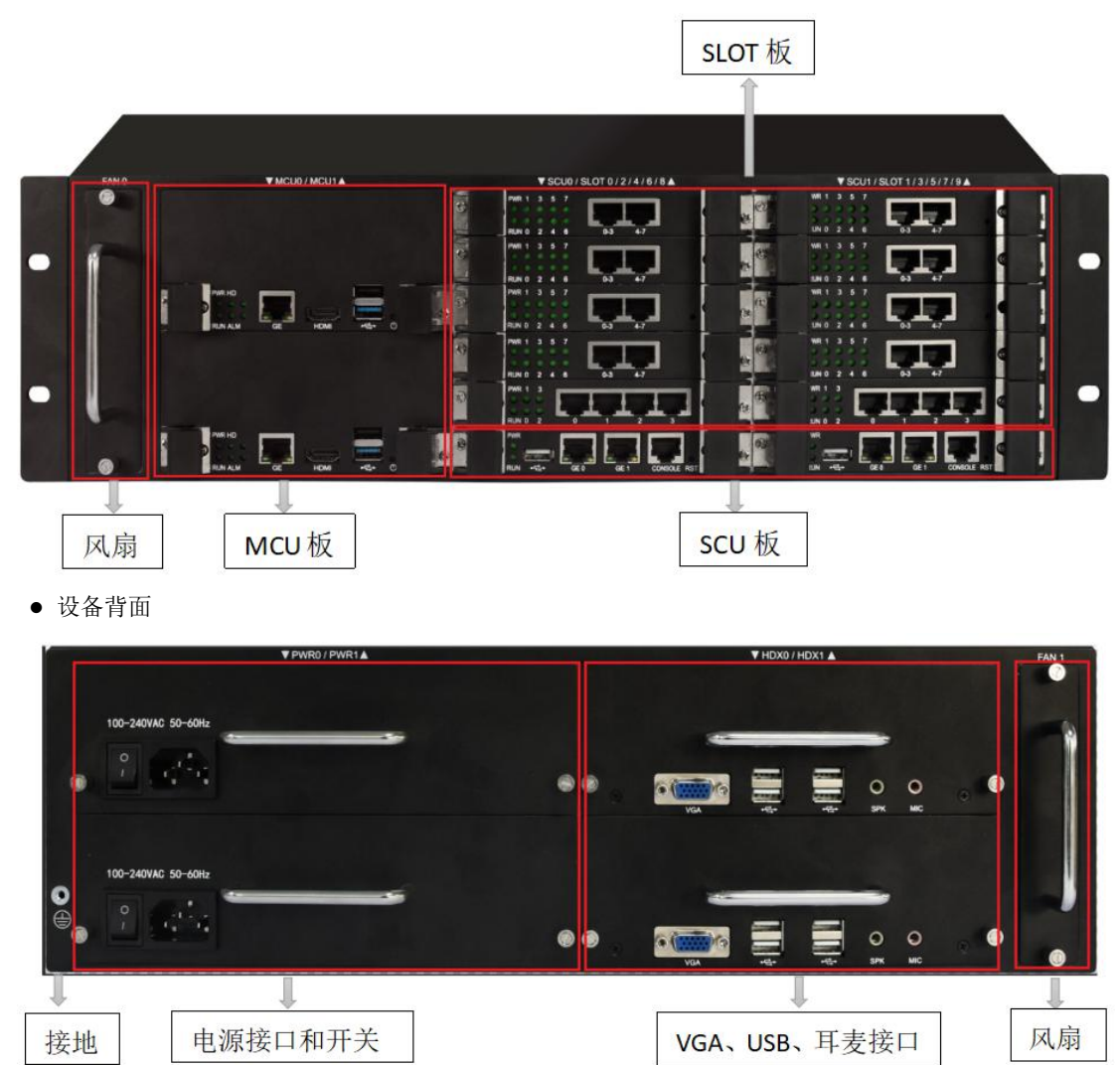

## 4. 安装注意事项

- 机架的尺寸要求宽度为标准的 19 英寸,深度大于等于 350mm。
- 安装设备的机柜应具备良好的通风散热系统,要确保设备入风口及出风口处至少留有5厘米的空间,

保持良好的通风以利于机箱的散热。

- 请有经验或者受过培训的人员负责安装,安装时佩戴防静电手腕。 •
- 设备采用 100~240V 交流电压,请确认供电电源在设备允许的使用范围内,建议用户使用 UPS 不间断 • 电源。
- 请确保设备正确的接地,避免产生电源干扰,建议接地阻值<2Ω。
- 在不具备独立接地系统的安装环境中,交流供电系统应该保证:交流供电插座为带接地的三线供电; • 交流供电系统的良好接地;避免与产生电源干扰的设备共用电源插座排。
- 为保证设备正常工作和使用寿命,机房内需维持适当的温度和湿度;机房环境温度要控制在 0-45℃; • 机房环境湿度要控制在10-90%(非冷凝)。
- 为防止设备运行中受到干扰,请将设备远离高功率无线电、雷达发射台及高频率大电流设备。

| 槽位     | _   | 默认 IP 地址         | 默认掩码           | 网线连接方式                   |
|--------|-----|------------------|----------------|--------------------------|
| SCUO/1 | GEO | 10. 255. 12. 1   | 255. 255. 0. 0 | 电脑和 SCU 的 GEO 直连或者在同一局域网 |
| SC00/1 | GE1 | 10. 255. 11. 1   | 255. 255. 0. 0 | 电脑和 SCU 的 GE1 直连或者在同一局域网 |
| SLOTO  |     | 10. 255. 11. 100 | 255. 255. 0. 0 | 电脑和 SCU 的 GE1 直连或者在同一局域网 |
| SLOT1  |     | 10. 255. 11. 101 | 255. 255. 0. 0 | 电脑和 SCU 的 GE1 直连或者在同一局域网 |
| SLOT2  |     | 10. 255. 11. 102 | 255. 255. 0. 0 | 电脑和 SCU 的 GE1 直连或者在同一局域网 |
| SLOT3  |     | 10. 255. 11. 103 | 255. 255. 0. 0 | 电脑和 SCU 的 GE1 直连或者在同一局域网 |
| SLOT4  |     | 10. 255. 11. 104 | 255. 255. 0. 0 | 电脑和 SCU 的 GE1 直连或者在同一局域网 |
| SLOT5  |     | 10. 255. 11. 105 | 255. 255. 0. 0 | 电脑和 SCU 的 GE1 直连或者在同一局域网 |
| SLOT6  |     | 10. 255. 11. 106 | 255. 255. 0. 0 | 电脑和 SCU 的 GE1 直连或者在同一局域网 |
| SLOT7  |     | 10. 255. 11. 107 | 255. 255. 0. 0 | 电脑和 SCU 的 GE1 直连或者在同一局域网 |
| SLOT8  |     | 10. 255. 11. 108 | 255. 255. 0. 0 | 电脑和 SCU 的 GE1 直连或者在同一局域网 |
| SLOT9  |     | 10. 255. 11. 109 | 255. 255. 0. 0 | 电脑和 SCU 的 GE1 直连或者在同一局域网 |

#### 5. 槽位 IP 地址

#### 6. 修改电脑 IP 地址

网线将电脑和 UC2500 设备 SCU 板的 GE0/GE1 网口直连,进入电脑的网络配置界面,添加 10.255.12.XXX 或者 10.255.11.XXX 的 IP 地址, 使电脑和 UC2500 处于同网段, 以便登录到 UC2500 的 web 配置页面。

修改电脑的 IP 地址步骤如下:

① 电脑"控制面板 > 网络和 Internet > 网络连接 > 本地连接",点击右键,选择属性。

| 以太网<br>网络 2 |           |  |
|-------------|-----------|--|
| Realtek PC  | 💔 禁用(B)   |  |
|             | 状态(U)     |  |
|             | 诊断(1)     |  |
|             | 💔 桥接(G)   |  |
|             | 创建快捷方式(S) |  |
|             | 🔮 删除(D)   |  |
|             | 🔮 重命名(M)  |  |
|             | 《 属性(R)   |  |

② 双击"Internet 协议 4(TCP/IPv4)"。

此连接使用下列项目(O):

| ☑ 號 Microsoft 网络  | 客户端          |   | ^ |
|-------------------|--------------|---|---|
| 🗹 📕 Microsoft 网络  | 的文件和打印机共享    |   |   |
| ☑ 圓QoS 数据包计划      | 刘程序          |   |   |
| 🗹 📥 Internet 协议题  | (TCP/IPv4)   |   |   |
| 🗹 🔺 链路层拓扑发现       | 限射器 I/O 驱动程序 |   |   |
| 🗌 🚣 Microsoft 网络  | 适配器多路传送器协议   |   |   |
| 🗹 🔺 Microsoft LLD | P 协议驱动程序     |   |   |
| 🗹 🔺 Internet 协议制  | 6 (TCP/IPv6) |   | ۷ |
| <                 |              | > |   |
|                   | 0            |   |   |

③ 选择"使用下面的 IP 地址(S)",输入一个可用的 IP 地址,该地址和 UC2500 设备的 GE0 的 IP 地址"10.255.12.1"同网段,且不冲突。

| 掌规                                |                            |     |
|-----------------------------------|----------------------------|-----|
| 如果网络支持此功能,则可以逐<br>络系统管理员处获得适当的 IP | 英取自动指派的 IP 设置。否则,你需<br>设置。 | 要从网 |
| ○ 自动获得 IP 地址(O) ● 使用下面的 IP 地址(S): |                            |     |
| IP <mark>地</mark> 址(I):           | 10 . 255 . 12 . 66         |     |
| 子网掩码(U):                          | 255 . 255 . 0 . 0          |     |
| 野ど園本のと                            |                            | 7   |

## 7. 设备 SBC 登录

UC2500 的 SCU 板的 GE0 网口和电脑直连,浏览器输入 UC2500 设备的 GE0 的 IP 地址 "https://10.255.12.1",回车,显示设备的 SBC 登录界面。

UC2500/UC1500 快速配置指导 版权所有 ©2011-2020 鼎信通达

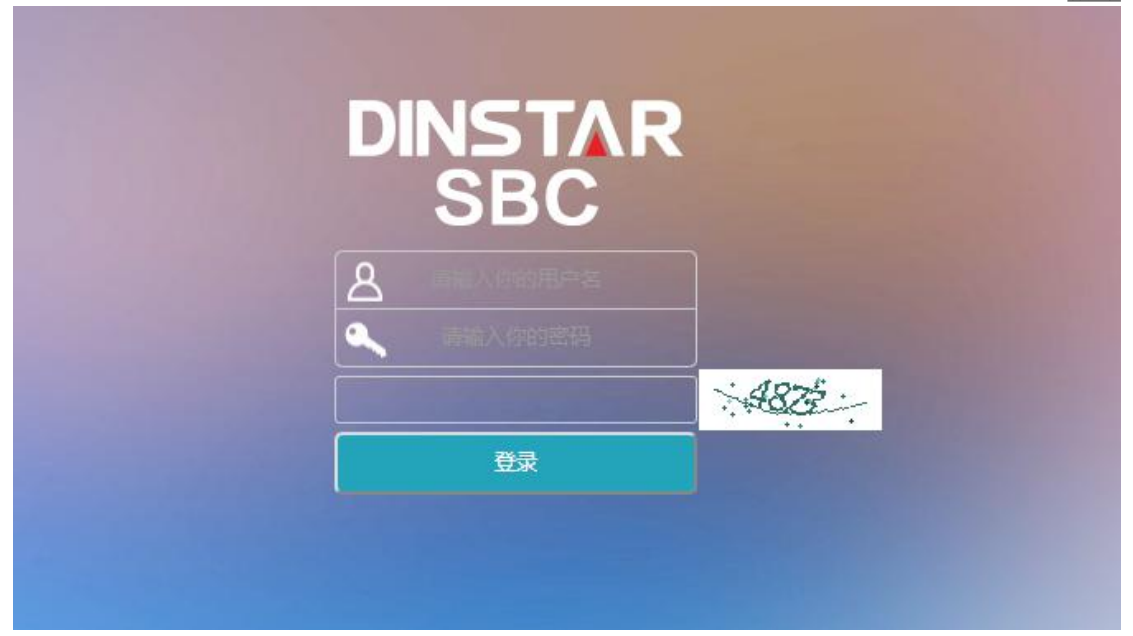

输入默认的账户和密码: admin/admin@123#, 点击登录。显示设备的系统运行信息页面。

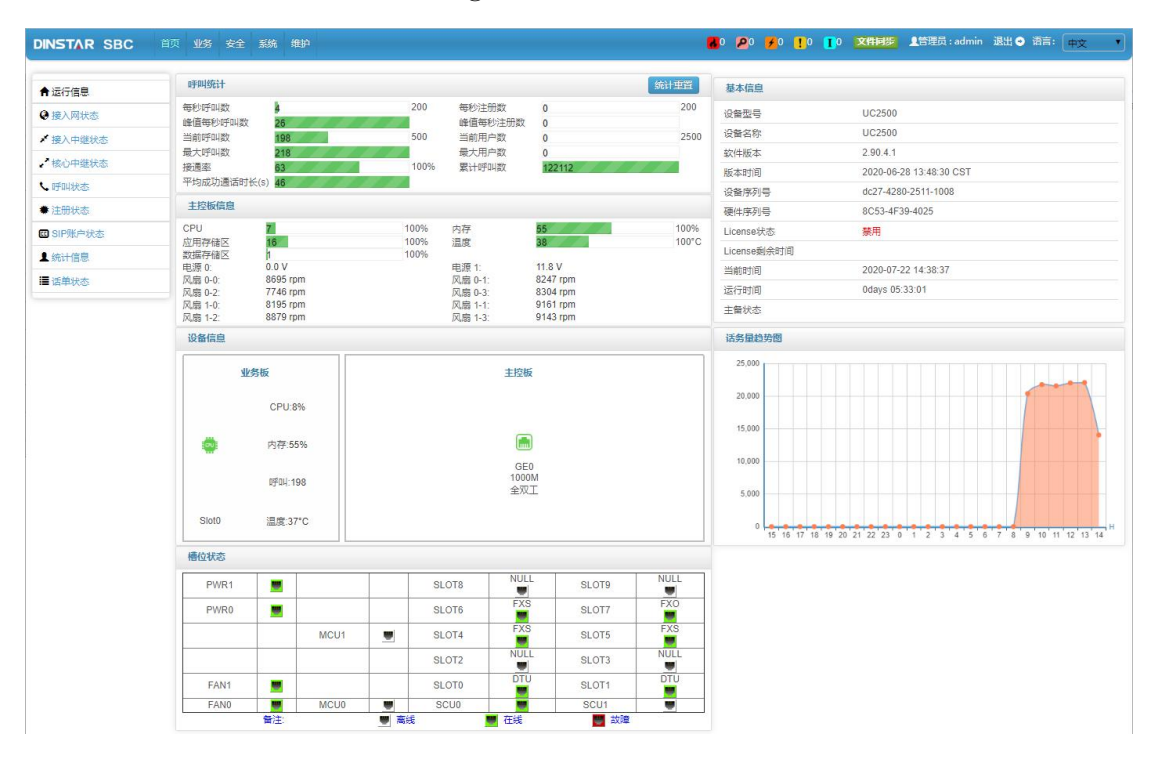

#### 8. 修改 SBC 业务网口 IP 地址

UC2500 的管理网口 GE1 一般用于本地管理维护,业务网口 GE0 用于语音和业务交互。如果申请了公 网静态 IP,则业务网口 GE0 配置为该 IP 地址;如果 SIP 服务器/IPPBX 在私网,则业务网口 GE0 配置为和 服务器同网段的 IP。

配置步骤如下:

① 上方菜单栏,选择"系统",左侧导航栏,选择"网络管理",点击GE0的"修改"按钮,修

改 GE0 的 IP 地址、子网掩码、默认网关,点击保存。

| 名称        | * GE0               |
|-----------|---------------------|
| Mac地址     | * f8:a0:3d:25:12:16 |
| MTU大小     | * 1500              |
| 优先级       | * 10                |
| 业务管理      | 业务口                 |
| Ipv4 网络模式 | ●静态                 |
| IPV4地址    | * 172.29.89.11      |
| 子网掩码      | * 255.255.0.0       |
| IPV4网关    | 172.29.1.1          |
| IPV4 DNS  |                     |
|           |                     |
| lpv6 网络模式 | 【 禁用     ▼ 】        |
|           | 保存取消                |

② 修改完成后点击上方提示栏的"重启"链接。

| DINSTAR SBC         | 首页 业务 委                 | 全系统                   | e)p     |                       |              |             |            | <b>8</b> 0 ( | <b>2</b> 0 <mark>%</mark> 0 <u>1</u> 0 |        | 2 11 11 11 11 11 11 11 11 11 11 11 11 11 | 退出 	● 语言 | 中文    |
|---------------------|-------------------------|-----------------------|---------|-----------------------|--------------|-------------|------------|--------------|----------------------------------------|--------|------------------------------------------|----------|-------|
| ✔ 系统管理<br>堂 Web配置管理 | 系统需要重<br>网络配置修改<br>≥>重启 | <b>1启</b><br>0成功,需要重0 | 日设备才能生效 | Ì                     |              |             |            |              |                                        |        |                                          |          |       |
| •3网络管理              | 网络管理配置                  | 操作成功                  |         |                       |              |             |            |              |                                        |        |                                          |          |       |
| <b>1</b> 用户管理       | 网络管理                    |                       |         |                       |              |             |            |              |                                        |        |                                          |          | + Add |
| ⑤ 系统时间              | 名称                      | 业务管理                  | MTU大小   | Mac地址                 | IPV4地址       | 子网掩码        | IPV4网关     | IPV4 DNS     | IPV6地址                                 | IPV6网关 | IPV6 DNS                                 | 优先级      |       |
| ♀ 版本升级              | GE0                     | 业务口                   | 1500    | f8:a0:3d:25:12:<br>16 | 172.29.89.12 | 255.255.0.0 | 172.29.1.1 | 1            |                                        |        |                                          | 10       | ß     |
| 📽 备份与恢复             | GE1                     | 管理口                   | 1500    | 02:11:33:F2:00:       | 192.168.11.1 | 255.255.0.0 |            | 7            |                                        |        |                                          | 20       | G     |
| S License管理         |                         |                       |         | 00                    |              |             |            |              |                                        |        |                                          |          |       |
| ■ 数字证书管理            |                         |                       |         |                       |              |             |            |              |                                        |        |                                          |          |       |
| > 风扇设置              |                         |                       |         |                       |              |             |            |              |                                        |        |                                          |          |       |
| ♀ 网元配置更新            |                         |                       |         |                       |              |             |            |              |                                        |        |                                          |          |       |

#### 9. SBC 业务配置

UC2500 出厂时 SBC 预置了出厂的默认配置,主要是涉及接入网、接入中继、核心中继、路由。使用 过程中可以按照实际情况,修改对应的配置即可。

#### 9.1. 配置接入网

- ① 上方菜单栏,选择"业务",左侧导航栏,选择"接入网"。
- ② 接入网的默认配置为 UC2500 内部板注册到 IPPBX/SIP 服务器时使用,可不修改。

| 接入网 |              |    |     |      |     |     |         |         |            |              | + Add |
|-----|--------------|----|-----|------|-----|-----|---------|---------|------------|--------------|-------|
| 编号  | 名称           | 描述 | 接口  | 端口   | 网络  | 协议  | 编解码     | DTMF类型  | 注册最小时<br>长 | NAT内注册时<br>长 |       |
| 1   | fxs_register |    | GE1 | 5070 | ip4 | udp | default | RFC2833 | 180        | 60           | 0     |

③ 外部设备需要通过 SBC 注册到 IPPBX/SIP 服务器,需要添加对应的接入网。点击"添加",接 口选择 GE0,端口和已使用端口不重复,其他配置可默认,点击"保存",点击应用"应用"。

| 编号       | * 2                                   |
|----------|---------------------------------------|
| 名称       | * outside                             |
| 描述       |                                       |
| 启用       |                                       |
| 启用radius |                                       |
| 接口       | GE0 T                                 |
| 媒体接口     | GEO                                   |
| 协议       | UDP •                                 |
| 端口       | * 5080                                |
| 网络       | IPV4 🔹                                |
|          | IP地址段过     ~       減     ~       子网掩码 |
| 编解码      | default                               |
| DTMF类型   | RFC2833                               |
|          | RFC2835净 * 101<br>荷                   |
|          | 高级配置 ❤                                |
|          | 保存取消                                  |
|          |                                       |
|          |                                       |
|          |                                       |
|          |                                       |

#### 9.2. 配置接入中继

- ① 上方菜单栏,选择"业务",左侧导航栏,选择"接入中继"。
- ② 接入中继的默认配置用于和设备内部 SLOT 板中继对接,可不修改。

UC2500/UC1500 快速配置 <u>指导</u>

| 接入中继 |       |    |     |      |     |     |         |                    | + Add               |
|------|-------|----|-----|------|-----|-----|---------|--------------------|---------------------|
| 编号   | 名称    | 描述 | 接口  | 端口   | 网络  | 协议  | 编解码     | 远端地址               |                     |
| 1    | slot0 |    | GE1 | 5060 | ip4 | udp | default | 10.255.11.100:5060 | <b>0</b>            |
| 2    | slot1 |    | GE1 | 5061 | ip4 | udp | default | 10.255.11.101:5060 |                     |
| 3    | slot2 |    | GE1 | 5062 | ip4 | udp | default | 10.255.11.102:5060 | 00                  |
| 4    | slot3 |    | GE1 | 5063 | ip4 | udp | default | 10.255.11.103:5060 | <b>0</b>            |
| 5    | slot4 |    | GE1 | 5064 | ip4 | udp | default | 10.255.11.104:5060 | <b>0</b>            |
| 6    | slot5 |    | GE1 | 5065 | ip4 | udp | default | 10.255.11.105:5060 | <b>0</b>            |
| 7    | slot6 |    | GE1 | 5066 | ip4 | udp | default | 10.255.11.106:5060 | <b>e</b> 0 <b>e</b> |
| 8    | slot7 |    | GE1 | 5067 | ip4 | udp | default | 10.255.11.107:5060 | <b>0</b>            |
| 9    | slot8 |    | GE1 | 5068 | ip4 | udp | default | 10.255.11.108:5060 | <b>0</b>            |
| 10   | slot9 |    | GE1 | 5069 | ip4 | udp | default | 10.255.11.109:5060 |                     |

#### 9.3. 配置核心中继

① 上方菜单栏,选择"业务",左侧导航栏,选择"核心中继"。

② 核心中继用于和 UC2500 外的 IPPBX、SIP 服务器、网关产品等通信,修改"远端地址"为实际 IPPBX/SIP 服务器/网关产品的 IP 地址+端口即可。

| 核心中继 |           |    |     |     |      |     |         |                  | + Add    |
|------|-----------|----|-----|-----|------|-----|---------|------------------|----------|
| 编号   | 名称        | 描述 | 接口  | 网络  | 端口   | 协议  | 编解码     | 远端地址             |          |
| 1    | mcu_slot0 |    | GE0 | ip4 | 5060 | udp | default | 172.16.0.22:5060 |          |
| 2    | mcu_slot1 |    | GE0 | ip4 | 5061 | udp | default | 172.16.0.22:5060 | <b>0</b> |
| 3    | mcu_slot2 |    | GE0 | ip4 | 5062 | udp | default | 172.16.0.22:5060 | 0        |
| 4    | mcu_slot3 |    | GE0 | ip4 | 5063 | udp | default | 172.16.0.22:5060 | 6 0 1    |
| 5    | mcu_slot4 |    | GE0 | ip4 | 5064 | udp | default | 172.16.0.22:5060 | 6 0      |
| 6    | mcu_slot5 |    | GE0 | ip4 | 5065 | udp | default | 172.16.0.22:5060 | 6 0 1    |
| 7    | mcu_slot6 |    | GE0 | ip4 | 5066 | udp | default | 172.16.0.22:5060 | 6 0 1    |
| 8    | mcu_slot7 |    | GE0 | ip4 | 5067 | udp | default | 172.16.0.22:5060 | 6 0 1    |
| 9    | mcu_slot8 |    | GE0 | ip4 | 5068 | udp | default | 172.16.0.22:5060 | 6 0 1    |
| 10   | mcu_slot9 |    | GE0 | ip4 | 5069 | udp | default | 172.16.0.22:5060 | 6 0      |
| 11   | register  |    | GE0 | ip4 | 5070 | udp | default | 172.16.0.22:5060 | 0        |

#### 9.4. 配置路由

- ① 上方菜单栏,选择"业务",左侧导航栏,选择"路由规则-路由"。
- ② 默认配置接入网<-->核心中继、接入中继<-->核心中继的双向路由,可不修改。

UC2500/UC1500 快速配置 <u>指导</u>

| 路由   |           |                                 |                                          | + Add               |
|------|-----------|---------------------------------|------------------------------------------|---------------------|
| 优先级  | 描述        | 条件                              | 目的/号码变换后规则                               |                     |
| 1002 | mcu-fxs   | 11 <register></register>        | 1 <fxs_register> / -</fxs_register>      | <b>e o</b> i î      |
| 1003 | fxs-mcu   | 1 <fxs_register></fxs_register> | 11 <register> / -</register>             |                     |
| 1004 | mcu_slot9 | 10 <mcu_slot9></mcu_slot9>      | 10 <slot9> / -</slot9>                   |                     |
| 1005 | mcu_slot8 | 9 <mcu_slot8></mcu_slot8>       | 9 <slot8> / -</slot8>                    |                     |
| 1006 | mcu_slot7 | 8 <mcu_slot7></mcu_slot7>       | 8 <slot7> / -</slot7>                    |                     |
| 1007 | mcu_slot6 | 7 <mcu_slot6></mcu_slot6>       | 7 <slot6> / -</slot6>                    |                     |
| 1008 | mcu_slot5 | 6 <mcu_slot5></mcu_slot5>       | 6 <slot5≻ -<="" th=""><th></th></slot5≻> |                     |
| 1009 | mcu_slot4 | 5 <mcu_slot4></mcu_slot4>       | 5 <slot4> / -</slot4>                    |                     |
| 1010 | mcu_slot3 | 4 <mcu_slot3></mcu_slot3>       | 4 <slot3> / -</slot3>                    |                     |
| 1011 | mcu_slot2 | 3 <mcu_slot2></mcu_slot2>       | 3 <slot2> / -</slot2>                    | <b>©</b> 0 <b>=</b> |
| 1012 | mcu_slot1 | 2 <mcu_slot1></mcu_slot1>       | 2 <slot1> / -</slot1>                    |                     |
| 1013 | mcu_slot0 | 1 <mcu_slot0></mcu_slot0>       | 1 <slot0> / -</slot0>                    |                     |

③ 外部设备需要通过 SBC 注册到 IPPBX/SIP 服务器,需要添加对应接入网<-->核心中继的路由。点 击"添加",来源"接入网",目的"核心中继",点击"保存",点击"应用"。

|             |                          |        | <u>1日寸</u> |
|-------------|--------------------------|--------|------------|
| 优先级         | * 1001                   |        |            |
| 描述          | outside-register         |        |            |
| 启用          |                          |        |            |
| dtmf 协商     |                          |        |            |
| 透传不带sdp的183 |                          |        |            |
| 是否录音        |                          |        |            |
| 条件          |                          |        |            |
| 号码规则        |                          | ¥      |            |
| 主叫用户名       |                          |        |            |
| 被叫用户名       |                          |        |            |
| 时间规则        |                          | •      |            |
| 主叫SIP URL   |                          |        |            |
| 被叫SIP URL   |                          |        |            |
| 来源          | 接入网                      | •      |            |
|             | 注册代理的目的路由必须是核心中继         | 或核心中继组 |            |
|             | 2 <outside></outside>    | *      |            |
| SIP方法       |                          |        |            |
| Request URI |                          |        |            |
| 回铃音来源       | 远端                       | •      |            |
| 目的          | 核心中继                     | •      |            |
|             | 11 <register></register> | •      |            |
|             |                          |        | -          |

④ 点击"添加",来源"核心中继",目的"接入网",点击"保存",点击"应用"。

|               |                          |   | 11-1 |
|---------------|--------------------------|---|------|
| 优失强           | * 1002                   |   |      |
| 1007030       | register-outside         |   |      |
| 両型            |                          |   |      |
| 占田<br>dtmf 协商 |                          |   |      |
| 透传不带sdp的183   |                          |   |      |
| 是否录音          |                          |   |      |
| 条件            |                          |   |      |
| 号码规则          |                          | • |      |
| 主叫用户名         |                          |   |      |
| 被叫用户名         |                          |   |      |
| 时间规则          |                          | • |      |
| 主叫SIP URL     |                          |   |      |
| 被叫SIP URL     |                          |   |      |
| 来源            | 核心中继                     | • |      |
|               | 11 <register></register> | • |      |
| SIP方法         |                          |   |      |
| Request URI   |                          |   |      |
| 回铃音来源         | 远端                       | • |      |
| 目的            | 接入网                      | • |      |
|               | 2 <outside></outside>    | * |      |
|               | 6                        |   | *    |

## 10.FXS 业务配置

① 上方菜单栏,选择"业务",左侧导航栏,选择"用户板配置"-"页面配置"。点击"SLOTx" 标签,选择"ONLINE"状态用户板类型的修改按钮。

| 页面配   | 置        |       |                |       |        |           |       |       |       |   |   |
|-------|----------|-------|----------------|-------|--------|-----------|-------|-------|-------|---|---|
| SLOT0 | SLOT1    | SLOT2 | SLOT3          | SLOT4 | SLOT5  | SLOT6     | SLOT7 | SLOT8 | SLOT9 |   |   |
| 用     | 白板类型     | Ħ     | 月户板状态          |       | 文      | 件名称       |       |       |       |   |   |
|       | DTU      |       | NULL           |       | config | _dtu.xml  |       |       |       |   | Ø |
|       | FXO NULL |       | config_iad.xml |       |        |           |       |       |       | ß |   |
|       | FXS      | E     | ONLINE         |       | config | j_iad.xml |       |       |       |   | ଞ |

② 点击"SIP 服务器"后的"显示"按钮,端口默认"5070"(和 SBC 的 GE1 网口的接入网监听端 口一致)。(如果 SBC 的 GE1 网口的接入网监听端口未修改,则该步骤省略)

| SIP服务器 隐藏<br>SIP服务器端口 | 5070 |
|-----------------------|------|
| SIP 账户 显示             |      |
| 端口 显示                 |      |
| 高级配置                  |      |
| 媒体参数 显示               |      |
| 传真参数 显示               |      |
| <b>拨号规则</b> [显示]      |      |
| 快捷拨号 显示               |      |
| 功能键 显示                |      |
|                       | 保存取消 |

③ 点击"SIP账户"的"显示"按钮,配置"SIP账户"、"SIP认证账户""认证密码"和实际 SIP 服务器上的信息一致, 启用注册选择"enable"。

| SIP服务器 显示 | ]       |    |  |
|-----------|---------|----|--|
| SIP 账户 隐藏 | ]       |    |  |
|           | SIP 账户  | 0  |  |
| SIP账户     | 2020    |    |  |
| SIP认证账户   | 2020    |    |  |
| 认证密码      | 2020    |    |  |
| 启用注册      | enable  | ~  |  |
|           | SIP 账户  | 11 |  |
| SIP账户     | 2021    |    |  |
| SIP认证账户   | 2021    |    |  |
| 认证密码      | 2021    |    |  |
| 启用注册      | disable | ~  |  |
|           | SIP 账户  | 2  |  |
| SIP账户     | 2022    |    |  |
| SIP认证账户   | 2022    |    |  |
| 认证密码      | 2022    |    |  |
| 启用注册      | disable | ~  |  |
|           | SIP 账户  | 3  |  |
| SIP账户     | 2023    |    |  |
| SIP认证账户   | 2023    |    |  |

④ 点击"保存"。配置1分钟后下发到对应槽位用户板。

⑤ 上方菜单栏,选择"首页",左侧导航栏,选择"注册状态",查看 SIP 账户是否注册成功、来 源地址和对应槽位是否一致。

| 注册状态       | 注册状态      |              |      |                                       |       |          |      |                                     |     | 刷新 |
|------------|-----------|--------------|------|---------------------------------------|-------|----------|------|-------------------------------------|-----|----|
| 10         | ✔ 搜索: 用户名 |              |      |                                       | 来源名称  |          |      | 提交                                  |     |    |
|            |           |              |      | 来源                                    |       |          |      | 目的                                  |     | 1  |
| 状态         | 用户名       | 名称           | 注册周期 | 地址/NAT地址                              | 协议    | 名称       | 注册周期 | 地址/NAT地址                            | 协议  |    |
| registered | 2025      | fxs_register | 1800 | 10.255.11.104:5060/10.255.11.104:5060 | ) udp | register | 3600 | 172.28.1.126:5060/172.28.1.126:5060 | udp |    |
| registered | 2026      | fxs_register | 1800 | 10.255.11.104:5060/10.255.11.104:5060 | ) udp | register | 3600 | 172.28.1.126:5060/172.28.1.126:5060 | udp |    |
| registered | 2020      | fxs_register | 300  | 10.255.11.100:5060/10.255.11.100:5060 | ) udp | register | 3600 | 172.28.1.126:5060/172.28.1.126:5060 | udp |    |
| registered | 70000     | outside      | 300  | 172.28.26.204:5060/172.28.26.204:5060 | ) udp | register | 3600 | 172.28.1.126:5060/172.28.1.126:5060 | udp |    |
| registered | 9006      | outside      | 300  | 172.28.26.204:5060/172.28.26.204:5060 | ) udp | register | 3600 | 172.28.1.126:5060/172.28.1.126:5060 | udp |    |
| registered | 700008    | outside      | 300  | 172.28.26.203:5060/172.28.26.203:5060 | ) udp | register | 3600 | 172.28.1.126:5060/172.28.1.126:5060 | udp |    |

## 11.FXO 业务配置

FXO 业务如果为注册呼叫则配置和 FXS 业务配置一致,中继呼叫参见下方配置。

#### 11.1. 登录

① 网线将电脑和 UC2500 设备 SCU 板的 GE1 网口直连或者在同一局域网,浏览器输入 https://10.255.11.10[槽位号],回车,显示 IAD 的登录界面。

| Web Management System |  |
|-----------------------|--|
| Web 登录<br>用户名<br>客段   |  |

② 输入账户密码 admin/admin, 点击登录,显示 IAD 的系统信息页面。

UC2500/UC1500 快速配置 <u>指导</u>

| 息                       |                                  |                                      |      |  |
|-------------------------|----------------------------------|--------------------------------------|------|--|
| 设备序列号                   | 0000-0000-0000-0000              |                                      |      |  |
| MACthat                 | 02-11-33-33-00-08                |                                      |      |  |
| 网络模式                    | 桥接                               |                                      |      |  |
| IP 地址                   | 192.168.11.107                   | 255.255.0.0                          | 静态   |  |
|                         | 0.0.0.0                          |                                      |      |  |
| DNS服务器                  |                                  |                                      |      |  |
| 云服务 <mark>器</mark> 注册状态 | 未注册                              |                                      |      |  |
| 运行时间                    | 0小时 0分钟 20秒                      |                                      |      |  |
| NTP 状态                  | 同步中                              |                                      |      |  |
| 流量统计                    | 接收 26356 bytes                   | 发送 153748 bytes                      |      |  |
| Flash使用率                | 84 %(9281536 / 11010048)         | bytes                                |      |  |
| RAM使用率(Linux)           | 25 %(57040896 / 222306304) bytes |                                      |      |  |
| RAM使用率(AOS)             | 9 %(6074368 / 67100672) k        | ytes                                 |      |  |
| 主程序版本                   | DAG1000-80 2.81.80.01 P          | CB 2 LOGIC 0 BIOS 1, 2020-01-06 17:2 | 4:38 |  |
| 备程序版本                   | DAG1000-80 2.81.80.01 P          | CB 2 LOGIC 0 BIOS 1, 2020-01-06 17:2 | 4:38 |  |
| DSP版本                   | ARM_32_9 Mar 9 2018 10:4         | 46:34                                |      |  |
| U-Boot版本                | 8                                |                                      |      |  |
| 内核版本                    | 13                               |                                      |      |  |
| 文件系统版本                  | 10                               |                                      |      |  |
| 提示音语言                   | 英语                               |                                      |      |  |

#### 11.2. 配置 IP 中继

左侧导航栏,选择"呼叫和路由 > IP 中继",点击"添加"。对端地址输入"10.255.11.1"(固定, 不可更改),对端端口填写"506[槽位号]"(和 SBC 配置的接入中继的监听端口一致)。点击"保存"。

| 51                                      | 126          | • |
|-----------------------------------------|--------------|---|
| 3称                                      | SBC          |   |
| 拉端地址                                    | 192.168.11.1 |   |
| 1 当 1 1 1 1 1 1 1 1 1 1 1 1 1 1 1 1 1 1 | 5066         |   |
| ).<br>BK                                | □ 启用         |   |

#### 11.3. 配置端口组

| 左侧导航栏,    | 选择"呼  | 叫和路由: | >端口组" | , | 点击 | "添加" | o | 代拨号码填写服务器呼入的 DID 号码, |
|-----------|-------|-------|-------|---|----|------|---|----------------------|
| 延迟时间填写 0, | 选择端口, | 点击"保  | 存"。   |   |    |      |   |                      |

| <u> </u> 京引        | 6                     |
|--------------------|-----------------------|
| 主册                 | ☑ 启用                  |
| P 策略               | 0 <default></default> |
| 茜述                 |                       |
| SIP用户显示名称          |                       |
| SIP账户              |                       |
| SIP认证账户            |                       |
| 人证密码               |                       |
| 代拨号码               | 10000                 |
| 延迟时间               | 0                     |
| <sub>尚</sub> 口选择方式 | 循环递增                  |
| 组内抢接功能键            | *#                    |
| 选择端口次数             | 循环多次                  |
|                    | 选择端口                  |

#### 11.4. 配置 IP->Tel 路由

左侧导航栏,选择"呼叫和路由 > IP->Tel 路由",点击"添加"。呼叫来源为 IP 中继,呼叫目标为 端口组,点击"保存"。

| 長弓!  | 127                        | •                   |
|------|----------------------------|---------------------|
| 苗述   | test                       |                     |
| 乎叫来源 | ● IP中继                     | 127 <192.168.11.1 ▼ |
|      | <ul> <li>SIP服务器</li> </ul> |                     |
| 主叫前缀 | any                        |                     |
| 皮叫前缀 | any                        |                     |
| 乎叫目标 | ◎ 端口                       | 0 •                 |
|      | ◎ 端口组                      | 7 <> •              |

#### 11.5. 配置 Tel->IP/Tel 路由

左侧导航栏,选择"呼叫和路由 > Tel->IP/Tel 路由",点击"添加"。呼叫来源为端口组,呼叫目标 为 IP 中继, 点击"保存"。

| 51  | 126                      |             | •                |  |
|-----|--------------------------|-------------|------------------|--|
| 述   | test                     |             |                  |  |
| 叫来源 | O Port                   | 0           | •                |  |
|     | ◉ 端口组                    | 7 <>        | ¥                |  |
| 叫前缀 | any                      |             |                  |  |
| 叫前缀 | any                      |             |                  |  |
| 叫目标 | ◎ 端口                     | 0           | •                |  |
|     | ◎ 端口组                    | 7 <>        | ۲                |  |
|     | <ul><li>● IP中继</li></ul> | 127 <192.16 | 58.11.1 <b>v</b> |  |
|     | ◎ SIP服务器                 |             |                  |  |
|     |                          |             |                  |  |

#### 12.DTU 业务配置

① 上方菜单栏,选择"业务",左侧导航栏,选择"用户板配置"-"页面配置"。点击"SLOTx" 标签,选择"ONLINE"状态用户板类型的修改按钮。

| 页面配置              |             |                               |     |
|-------------------|-------------|-------------------------------|-----|
| SLOTO SLOT1 SLOT2 | SLOT3 SLOT4 | SLOT5 SLOT6 SLOT7 SLOT8 SLOT9 |     |
| 用户板类型             | 用户板状态       | 文件名称                          |     |
| DTU               | ONLINE      | config_dtu.xml                | (C) |
| FXO               | NULL        | config_iad.xml                | (e) |
| FXS               | NULL        | config_iad.xml                | (e) |

② 点击 "SIP 中继"后的"显示"按钮,端口默认"506[槽位号]"。

| SIP中继<br>陸藏<br>対議論口(UDP) | 5064 |
|--------------------------|------|
| PRI中继 显示                 |      |
| SS7中继 显示                 |      |
| SS7链路 显示                 |      |
| <b>SS7电路</b> 显示          |      |
| <b>E1参数</b> 显示           |      |
| PRI参数 显示                 |      |
|                          | 保存取消 |

③ 点击"PRI 中继"后的"显示"按钮,修改端口对应 PRI 中继的配置。接口属性和对端交换机相 反,即对端交换机配置为用户侧,则设备配置网络侧,对端交换机配置为网络侧,则设备配置用户侧。

| SIP由继(目示) |          |           | * |
|-----------|----------|-----------|---|
|           |          |           |   |
| FRIH班 隐藏  |          |           |   |
|           | PRI中组    | ЕO        |   |
| 启用        | Yes      | ~         |   |
| 协议类型      | ISDN     | ~         |   |
| 接口属性      | 用户侧      | ~         |   |
| 振铃信号      | alerting | •         |   |
|           | PRI中组    | <u></u> 1 |   |
| 启用        | Yes      | ~         |   |
| 协议类型      | ISDN     | ~         |   |
| 接口属性      | 网络侧      | ~         |   |
| 振铃信号      | progress | ~         |   |
|           | PRI中组    | <u></u> 2 |   |
| 启用        | No       | ~         |   |
| 协议类型      | ISDN     | ~         |   |
| 接口属性      | 用户侧      | ~         |   |
| 振铃信号      | alerting | •         |   |
|           | PRI中组    | <u></u> 3 |   |
| 启用        | No       | ~         |   |
| 协议类型      | ISDN     | ~         |   |
| 接口属性      | 用户侧      | ~         | - |

④ 点击"SS7中继"后的"显示"按钮,修改对应端口的SS7中继配置。业务类型、OPC、DPC和 线路提供商提供的一致。

|          |                  |            | A               |
|----------|------------------|------------|-----------------|
| SIP中继 显示 |                  | ******     | *************** |
| PRI中继 显示 |                  |            |                 |
| SS7中继 隐藏 |                  |            |                 |
|          | SS7中约            | ٤0         |                 |
| 启用       | No               | ~          |                 |
| 协议标准     | ITU              | ~          |                 |
| 业务类型     | ISUP             | ~          |                 |
| OPC      | 1                |            |                 |
| DPC      | 2                |            |                 |
| APC      | 3                |            |                 |
| 网络标识     | national_network | ~          |                 |
| 发送SLTM   | enable           | ~          |                 |
|          | SS7中约            | <u>E</u> 1 |                 |
| 启用       | No               | ~          |                 |
| 协议标准     | ITU              | ~          |                 |
| 业务类型     | ISUP             | ~          |                 |
| OPC      | 1                |            |                 |
| DPC      | 2                |            |                 |
| APC      | 3                |            |                 |
| 网络标识     | national_network | ~          |                 |

⑤ 点击"SS7链路"后的"显示"按钮,修改对应端口的SS7链路配置。信令链路所在的时隙、主 /被叫号码类型、主叫呈现指示等和线路提供商提供的一致。

|                  |         |     | A . |
|------------------|---------|-----|-----|
| SIP中继 显示         |         |     |     |
| PRI <b>中继</b> 显示 |         |     |     |
| SS7 <b>中继</b> 显示 |         |     |     |
| SS7链路 隐藏         |         |     |     |
|                  | SST     | 链路0 |     |
| 启用               | No      | •   |     |
| 时隙编号             | 16      |     |     |
| 主叫号码类型           | 未配置     | •   |     |
| 被叫号码类型           | 未配置     | ~   |     |
| 原被叫号码类型          | 未配置     | ~   |     |
| 号码方案             | isdn    | •   |     |
| 主叫呈现指示           | 允许      | ~   |     |
| 屏蔽指示语            | 用户提供    | •   |     |
| 被叫结束标志           | disable | ~   |     |
| 主叫结束标志           | disable | ~   |     |
|                  | SST     | 链路1 |     |
| 启用               | No      | •   |     |
| 时隙编号             | 16      |     |     |
| 主叫号码类型           | 未配置     | ~   |     |
| 被叫号码类型           | 未配置     | ~   | -   |

⑥ 点击 "SS7 电路"后的 "显示"按钮,修改对应端口的 SS7 电路配置。起始电路识别码 (CIC) 和线路提供商提供的一致。一个 E1 端口有 32 个时隙,一个 T1 端口有 25 个时隙。

| 0        |           | - |
|----------|-----------|---|
| SIP中继 显示 |           |   |
| PRI中继 显示 |           |   |
| SS7中继 显示 |           |   |
| SS7链路 显示 |           |   |
| SS7电路 隠藏 |           |   |
|          | SS7电路0    |   |
| 启用       | No        | • |
| 中继编号     | 0         | • |
| E1端口号    | 0         | • |
| 起始时隙     | 0         |   |
| 起始电路识别码  | 0         |   |
| 时隙总数     | 32        |   |
|          | SS7电路1    |   |
| 启用       | No        | • |
| 中继编号     | 0         | • |
| E1端口号    | 0         | • |
| 起始时隙     | 0         |   |
| 起始电路识别码  | 0         |   |
| 时隙总数     | 32        |   |
|          | eezth Bto | • |

⑦ 点击"E1参数"后的"显示"按钮,工作模式、帧格式、线路编码等和对端交换机保持一致,时 钟源相反。

| <u>0</u> |    |       |       |      |
|----------|----|-------|-------|------|
| SIP中继    | 显示 |       |       |      |
| PRI中继    | 显示 |       |       |      |
| SS7中继    | 显示 |       |       |      |
| SS7链路    | 显示 |       |       |      |
| SS7电路    | 显示 |       |       |      |
| E1参数     | 隐藏 | ***** |       | <br> |
|          |    | E1    | 参数    |      |
| 工作模式     |    | E1模式  | ~     |      |
| PCM模式    |    | ALAW  | ~     |      |
| 帧格式      |    | DF    | ~     |      |
| 线路编码     |    | HDB3  | ~     |      |
| BJ       | 肿源 | 本地    | ~     |      |
| PRI参数    | 显示 |       |       |      |
|          |    | R#    | TT CH |      |
|          |    |       | 收旧    |      |
|          |    |       |       |      |
|          |    |       |       |      |
|          |    |       |       |      |
|          |    |       |       |      |
|          |    |       |       |      |
|          |    |       |       |      |

⑧ 点击"保存"。配置1分钟后下发到对应槽位用户板。

## 13.设备详细配置和参数说明

设备的详细配置和参数说明,请参看 IAD、MTG、SBC 的用户手册或者联系在线的技术支持。